## 休学願の受付状況の確認方法

iNetCampus>成績照会・各種申込>成績照会>卒業要件充足状況

## ◆休学願の受付状況の確認方法

iNetCampus>成績照会・各種申込>成績照会>卒業要件充足状況 より、 【現在の学籍状態】が「休学予定」と表示されていることで確認ができます。

| 学修状況(卒業要件充足状況)                          |                                      | <ul> <li>・休学願の申請後、「在学」→「休学予定」に表記が切り替わります。</li> <li>【学籍状態確認可能期間】以降に確認してください。</li> </ul> |                |             |                        |                                     |                             |                |
|-----------------------------------------|--------------------------------------|----------------------------------------------------------------------------------------|----------------|-------------|------------------------|-------------------------------------|-----------------------------|----------------|
| 授業科目区分<br>基礎教育科目                        |                                      | 卒業要件単位数<br>16                                                                          | 【休学期間】         |             | 休学願申請期間 ※期間内のみ申請が可能です。 |                                     | 学籍状態<br>確認可能期間              |                |
| 專门教育科白、課題研究<br>基礎教育科目、専門教育科目、課題研究<br>合計 |                                      | 62<br>46<br>124                                                                        | 4月1日から9月30日まで  |             | 2月20日~3月10日            |                                     | 3月15日以降                     |                |
| 右記の単位数は<br>上記の内数                        | 面接授業       メディア授業       放送授業(上限10単位) | 30                                                                                     | 10月1日から3月31日まで | 8月20日~9月10日 |                        | 9月15日以降                             |                             |                |
| GPA 1                                   |                                      | 30<br>現在の学籍状態<br>休学予定                                                                  |                |             | <参考><br>在学             | <br>通常はこちらの表記                       |                             |                |
| 科目一覧                                    |                                      |                                                                                        |                |             | 休学<br>休学予定<br>復学予定     | 休学中の7<br>次学期の4<br>休学中の <sup>4</sup> | ち<br>木学を受付済みのフ<br>学生のうち、授業料 | 方<br>料を納入(充当)し |

※ 4/5頃(3/10までの申請)・10/5頃(9/10までの申請) に「休学予定」から「休学」に表記が切り替わります。